| Skill                                                         | Objective                                                                                                    | Assessment Item                                                                                                    |
|---------------------------------------------------------------|----------------------------------------------------------------------------------------------------|----------------------------------------------------------------------------------------------------|
| 1. Launch iMovie                                              | Given a Mac computer<br>(CN), locate and launch<br>iMovie (B)                                                | Short answer: "Briefly<br>describe how you can find<br>the application iMovie on<br>a Mac computer" Attitude                                                                              |
| 1.1 Find the application                                      | Given a Mac computer<br>(CN), find the application<br>(B)                                                    | <b>For 1.1-1.2</b> Multiple<br>Choice: "An application<br>can be found where? A. In<br>the Documents folder B. In<br>the Dock C. In the<br>Applications folder D.<br>Both B and C" Verbal |
| <b>1.2 Open the application</b>                               | Given the application is<br>found (CN), click the<br>application to open (B)                                 |                                                                                                    |
| 2. Start a new project                                        | Given iMovie (CN), open a<br>new project (B)                                                                 | <b>For 2-2.5</b> Short answer:<br>"List the steps for starting<br>a new project." Attitude,<br>verbal.                                                                                    |
| 2.1 Select "file"                                             | Given iMovie is open (CN),<br>select "file" (B) to trigger<br>dropdown (CR)                                  |                                                                                                    |
| 2.2 Select "new project"                                      | Given dropdown menu<br>(CN), select "new<br>project" (B) to open new<br>project window (CR)                  |                                                                                                    |
| 2.3 Select "Newscast"<br>theme                                | Given the project window<br>has been opened (CN),<br>select the "Newscast"<br>theme (B)                      |                                                                                                    |
| 2.4 Name the project                                          | Given new project<br>window (CN), name the<br>project (B) in a way that<br>you will know what it is<br>later |                                                                                                    |
| 2.5 Deselect<br>"Automatically add titles<br>and transitions" | Deselect "Automatically<br>add titles and transitions"<br>(B)                                                | Short answer: "Why is it<br>important to deselect<br>"Automatically add titles<br>and transitions?" cognitive                                                                             |
| 3. Add video files                                            | Given videos taken with<br>the Kodak digital video<br>camera (CN), add these<br>videos to the project (B)    | <b>For 3-3.4</b> Short answer:<br>"List the steps for adding<br>video files." Attitude,<br>verbal.                                                                                        |

| 3.1 Download videos to<br>the computer<br>3.2 In iMovie, select | Given you have inserted<br>the SD card correctly into<br>the computer (CN),<br>download the videos and<br>put them in a new file (B)<br>where you will be able to<br>find them (CR)<br>Given you have a new |                                                                                                    |
|-----------------------------------------------------------------|----------------------------------------------------------------------------------------------------|----------------------------------------------------------------------------------------------------|
| "file" and "new event"                                          | project open in iMovie<br>(CN), select "file" and then<br>"new event" (B) to open<br>new even window (CR)                                                                                                   |                                                                                                    |
| 3.3 Name the "event"                                            | Given the new even<br>window is open (CN),<br>name the event (B)<br>distinguishably (CR)                                                                                                    |                                                                                                    |
| 3.4 Drag and drop<br>videos in the "Event"                      | Given the event shows up<br>in "event" section of the<br>project (CN), drag videos<br>from their file into the<br>event (B)                                                                                 | Short answer: "Where<br>must you drag the videos<br>to in order to work with<br>them in the program?"<br>Attitude, verbal. |
| 4. Create the actual newscast                                   | Given video has been<br>added to the project (CN),<br>create the actual newscast<br>(B)                                                                                                    |                                                                                                    |
| 4.1 Create the intro                                            | Given the project has been<br>created (CN), create the<br>intro (B)                                                                                                    | Short answer: "List the steps for creating the intro." Attitude, verbal.                                                   |
| 4.2 Add video files                                             | Given the intro has been<br>completed (CN), add<br>videos to the actual<br>project (B)                                                                                                    |                                                                                                    |
| 4.3 Add titles and transitions                                  | Given video has been<br>added (CN), add<br>transitions and titles (B)                                                                                                    | Circle and explain: "What<br>should be added first?<br>Titles or transitions?<br>Why?" Attitude, cognitive.                |
| 5 Publish the project                                           | Given the project has been<br>finished (CN), publish the<br>project (B)                                                                                                    | Short answer: "After the<br>project has been<br>published, what should be<br>done with the file?"<br>Attitude, cognitive.  |